| Filter by           | To view | discipline records for a particular date, type the date                                                    |
|---------------------|---------|----------------------------------------------------------------------------------------------------|
| Date                | -       | The date and time of the discipline incident are displayed.                                                |
| Infraction          |         | The specific violation is displayed.                                                                       |
| Disciplinary Action |         | A description of the action taken by campus officials in response to the discipline incident is displayed. |
| Reported by         |         | The name of the staff member who reported the incident is displayed.                                       |
| Administrator       |         | The name of the campus administrator who is handling the incident and taking action is displayed.          |

Additional comments about the discipline incident may be displayed in italic font below the fields, if entered by campus administrators.

# Set Up and View Alerts

#### I. What are alerts?

Alerts are messages notifying you if the student has any grades or attendance information you should be aware of, such as an absence, tardy, or low grade.

- **View Alerts** View alert messages that have been generated according to your alert subscription.
- Set Alerts Change your alerts subscription at any time so that you only receive the alert messages you want to see.

By default, you are automatically subscribed to two alerts:

- Unexcused absence alerts, first occurrence of the day
- Failing grade alerts

You can change your alerts subscription at any time.

**NOTE:** To set up and receive alerts:

- Your email address must be verified on the My Account page.
- The same email address must be entered in your student's contact information record at the campus.
- You must set up alerts in ASCENDER ParentPortal.

If any of your students have alerts, the number of alerts is displayed next to the alert icon  $\square$  in the top-right corner of every page in ParentPortal.

On any page in ParentPortal, click the alert icon  $\square$  in the top-right corner. You can see the two most recent alerts for the student. To view all alerts, you must go to the Alerts page.

II. View alerts.

# **ASCENDER Parent Portal > Alerts**

View Alerts is the default view.

The number of new, unread alerts is displayed in a red circle.

The complete alert message is displayed under **Description**.

If the student has more than one alert, the alerts are displayed in the order received, with the most recent alert at the top of the list.

#### Tips:

- New, unread alerts are bold.
- Once you have read an alert, you can select **Read**. The alert will be no longer be bold.
- Clear the **Read** check box to change the alert back to unread.
- You can adjust the page to show or hide any alerts you have already read:
  - To see only new, unread alerts, set **View Read Alerts** to **No**.
  - To see all alerts, set **View Read Alerts** to **Yes**.

III. Set up attendance and/or grade alerts.

### ASCENDER Parent Portal > Alerts

□ Click or tap **Set Alerts**.

Alert preferences must be set for each student on your account.

# **Notification Type**

| Notification Type:                                                                   |         |  |
|--------------------------------------------------------------------------------------|---------|--|
| Your email address or mobile number must already be verified on the My Account page. |         |  |
| How would you like to receive alerts:                                                | Email - |  |

| How would you<br>like to receive<br>alerts? | Indicate if you want to receive alert notices at your email address, sent as<br>text messages to your cell phone, or not sent. This field is only displayed if<br>the district has set up notification services.<br><b>Email message</b> - Receive alert notices by email. This option is only available<br>if you have successfully registered your email address on the My Account |
|---------------------------------------------|----------------------------------------------------------------------------------------------------|
|                                             | <b>Text message</b> - Receive alert notices as text messages. This option is only available if you have successfully registered your cell phone number on the My Account page.                                                                                                    |
|                                             | <b>No Alert</b> - Do not receive alert notifications. You will still be able to view alerts once you have logged on to the ParentPortal.                                                                                                    |
|                                             | NOTES:                                                                                                    |
|                                             | • Text alert notices will not contain the full information contained in the alert.<br>The notice will simply inform you that you have one or more unread alerts in<br>your account. You must log on to the ParentPortal to view the alert message.                                                                                                    |
|                                             | • If you were receiving email alert notices, and you removed or changed your email address on the My Account page, you will stop receiving alerts until you reset your <b>Alert Notification Type</b> .                                                                                                    |

There are three categories of alerts: attendance, class average, and assignment grades.

### **Attendance Alerts**

PP

Attendance alerts allow you to be notified if your student is marked late or absent.

| Attendance Alerts                                |                   |  |  |  |
|--------------------------------------------------|-------------------|--|--|--|
| Allow up to one hour for changes to take effect. |                   |  |  |  |
| Unexcused Absences:                              | All occurrences - |  |  |  |
| Excused Absences:                                | All occurrences + |  |  |  |
| Tardies:                                         | All occurrences - |  |  |  |
|                                                  |                   |  |  |  |

For each type of absence (Excused, Unexcused, and Tardy), indicate when you want to be notified:

No alert - Select if you do not want to be notified of your student's absences.

**First occurrence only** - Select if you only want to be notified of an absence for the first period the student is absent.

All occurrences - Select if you want to be notified of all absences for all periods of the day.

#### **Class Average Alerts**

Class Average alerts allow you to be notified if the student's grade average in a class falls below a specified grade. By default, you will receive an alert any time the student's grade average in a class falls below failing. You can change the alert by specifying another grade.

| Class Average Alerts                                                                          |                       |      |  |  |
|-----------------------------------------------------------------------------------------------|-----------------------|------|--|--|
| An alert will be sent each time the student's average in any class falls below the threshold. |                       |      |  |  |
| Set Cl                                                                                        | ass Average Threshold | Yes  |  |  |
| Class Average Threshold:                                                                      | 70                    | Save |  |  |
|                                                                                               |                       |      |  |  |

# Assignment Grade Alerts

Assignment Grade alerts allow you to be notified if the student receives an assignment grade below a specified grade in any class. By default, you will receive an alert any time the student receives a failing assignment grade in any class. You can change the alert by specifying another grade.

| Assignment Grade Alerts                                                                                  |                       |      |
|----------------------------------------------------------------------------------------------------|-----------------------|------|
| An alert will be sent each time the student receives an assignment grade that falls below the threshold. |                       |      |
| Set Assignr                                                                                              | nent Grade Threshold: | Yes  |
| Assignment Grade Threshold:                                                                              | 70                    | Save |
| Incomplete Assignments: Yes                                                                              |                       |      |
|                                                                                                    | Missing Assignments:  | Yes  |

| Set Custom Assignment<br>Threshold   | Yes - Change the assignment grade that triggers an alert.<br>No - Leave the setting as it is (Current Selection).                                                             |
|--------------------------------------|----------------------------------------------------------------------------------------------------|
| Custom Assignment Grade<br>Threshold | If you selected <b>Yes</b> , type a numeric grade (0-110). Any time<br>your student receives an assignment grade below this grade in<br>any class, you will receive an alert. |
| Incomplete Assignments               | <b>Yes</b> - Receive an alert when the student's assignment is marked as incomplete.<br><b>No</b> - Do not receive an alert for incomplete assignments.                       |
| Missing Assignments                  | Yes - Receive an alert when the student's assignment is marked<br>as missing.<br>No - Do not receive an alert for missing assignments.                                        |